## Gestionándote

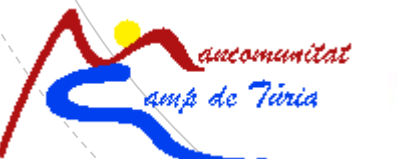

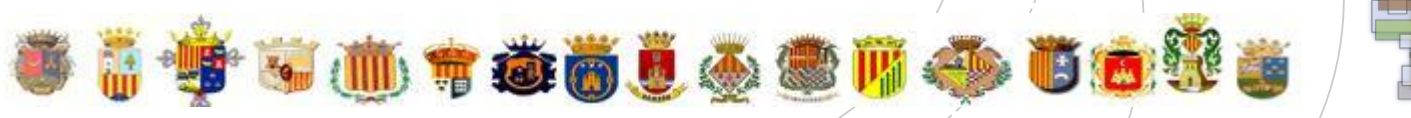

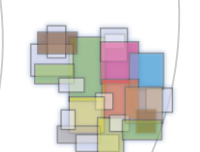

Acuerdo Territorial Empleo Camp de Túria Tener preparados tus datos personales, para darte de alta como

usuario:

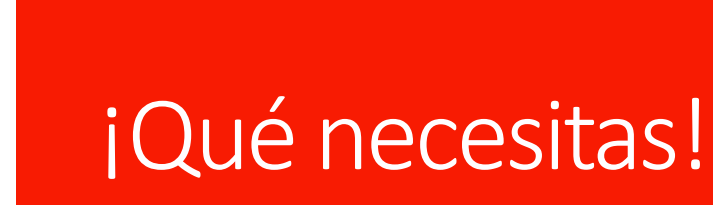

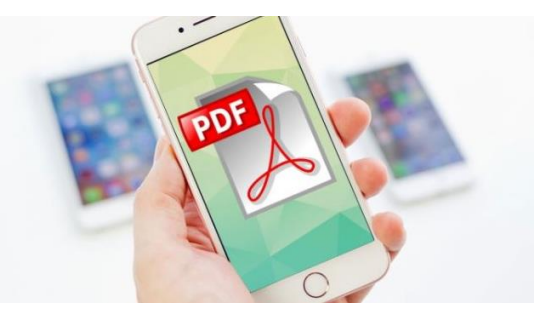

- Conexión a Internet o Datos Móviles para acceder a la Aplicación.
- Al formar parte del Plan Emprendedoresleabilidad de Mancomunitat Camp de Túria, recibirás un Mail de Invitación para Inscribirte en la Aplicación.

El Lunes 5 de marzo de 2018 10:28, MANCOMUNITAT CAMP DE TÚRIA <<u>enviosAgencia@gestionandote.com</u>> escribió: Si tienes que responder al email, asegúrate de hacerlo a : <u>admon.ate@mancomunitatcampdeturia.es</u> **¿Has solicitado autorización para acceder a la web de empleo?** Por razones de seguridad, no te podemos enviar un usuario y contraseña por e-mail. Pulsa el siguiente enlace para acceder la web de empleo. Previamente al acceso deberás seleccionar un usuario y contraseña. <u>Acceso a Web de empleo</u> **Click aquí**   Nos aparecerá este apartado para rellenar y continuar con el proceso de Alta de cuenta en la Aplicación:

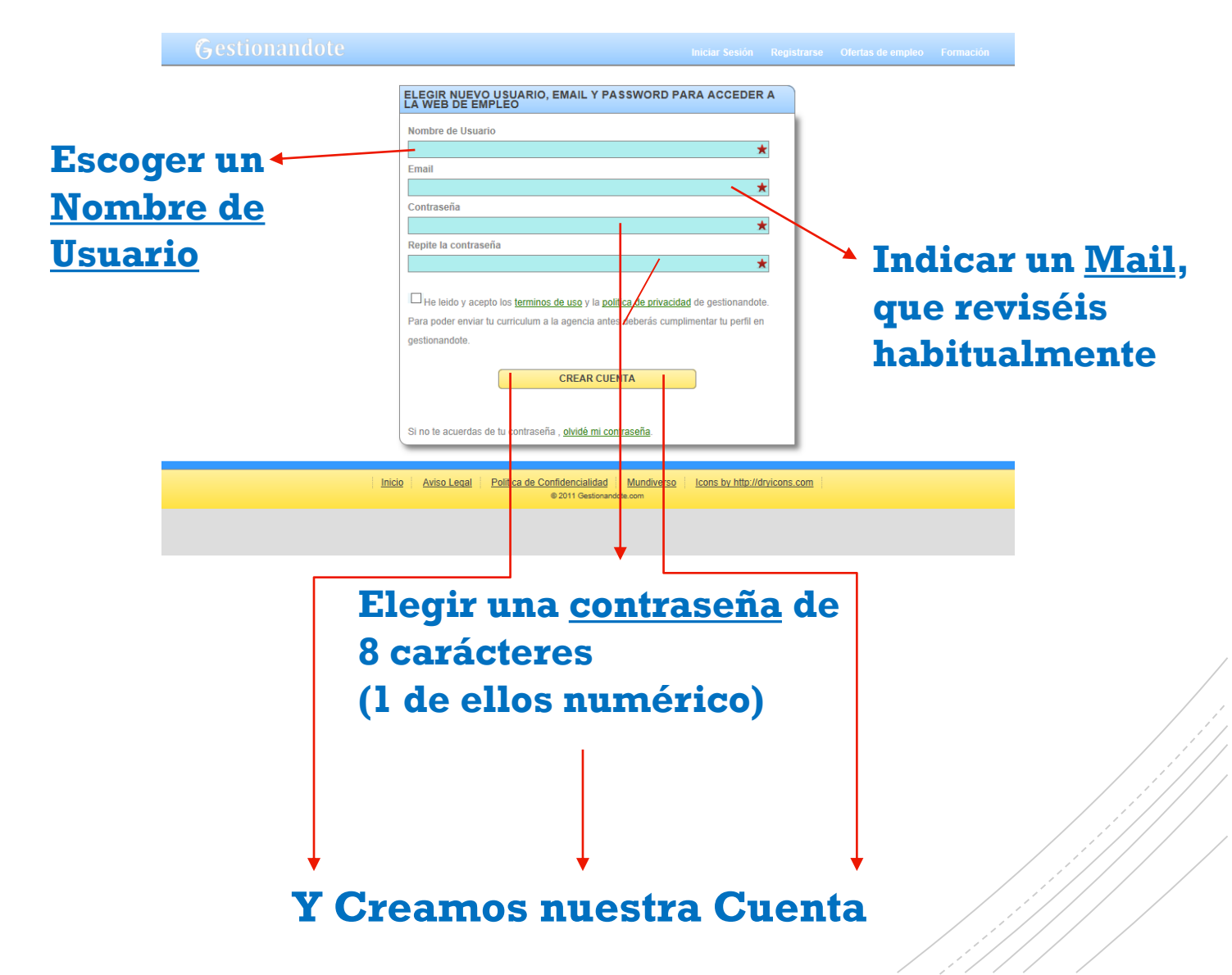

### Primeros Pasos:

### Accede a la Página Web

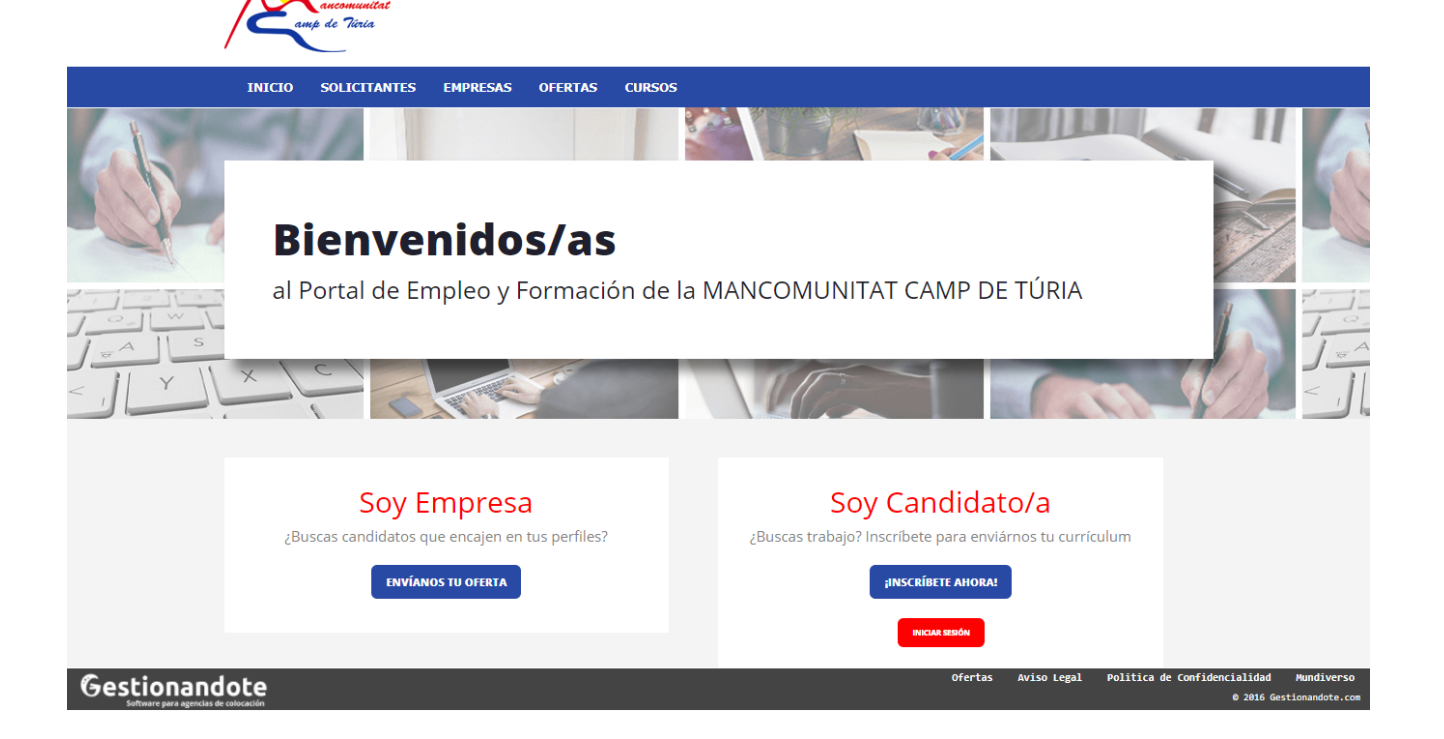

### Accede a la Página Web

#### Últimas ofertas

El Portal de Empleo y Formación de la MANCOMUNITAT CAMP DE TÚRIA tiene una gran capración de ofertas de empleo. Si te inscrites en nuestro portal harremos el máximo esfuerzo para encontrarte un empleo acorde a to formación y experiencia.

#### NO TENEMOS NINGUNA OFERTA ACTIVA ACTUALMENTE.

VER TODAS LAS OFERTAS

#### CONTACTO

Teléfono: 962798150ext2 email: info@mancomunitatcampdeturia.es

#### DIRECCIÓN

C/Pla de l'Arc , s/n , Llíria, 46160, VALENCIA, ESPAÑA

#### Gestionandote

HORARIO De Lunes a Viernes, de 9 a 14:00h

Cursos de formación

INICIACIÓN A CAMARERO/A

de sala.

07/05/2018

06/05/2018

DE ALERGENOS

VER TODOS LOS CURSOS

Nuestros cursos están diseñados para mejorar tus habilidades y competencias

Adquirir los conocimientos formativos y profesionales básicos del personal

laborales y así acceder y superar con éxito los procesos de selección.

MANIPULADOR DE ALIMENTOS Y CONTROL

¿Cuáles son los objetivos de este curso?

#### ¿TIENES ALGUNA DUDA?

FORMULARIO DE CONTACTO

Ofertas Aviso Legal Politica de Confidencialidad Mundiverso 0 2016 destinandote.c

VALENCIA

VALENCIA

LLÍRIA

VILAMARXANT

### Accede a la Página Web: Opción A Emprendedor = Usuario

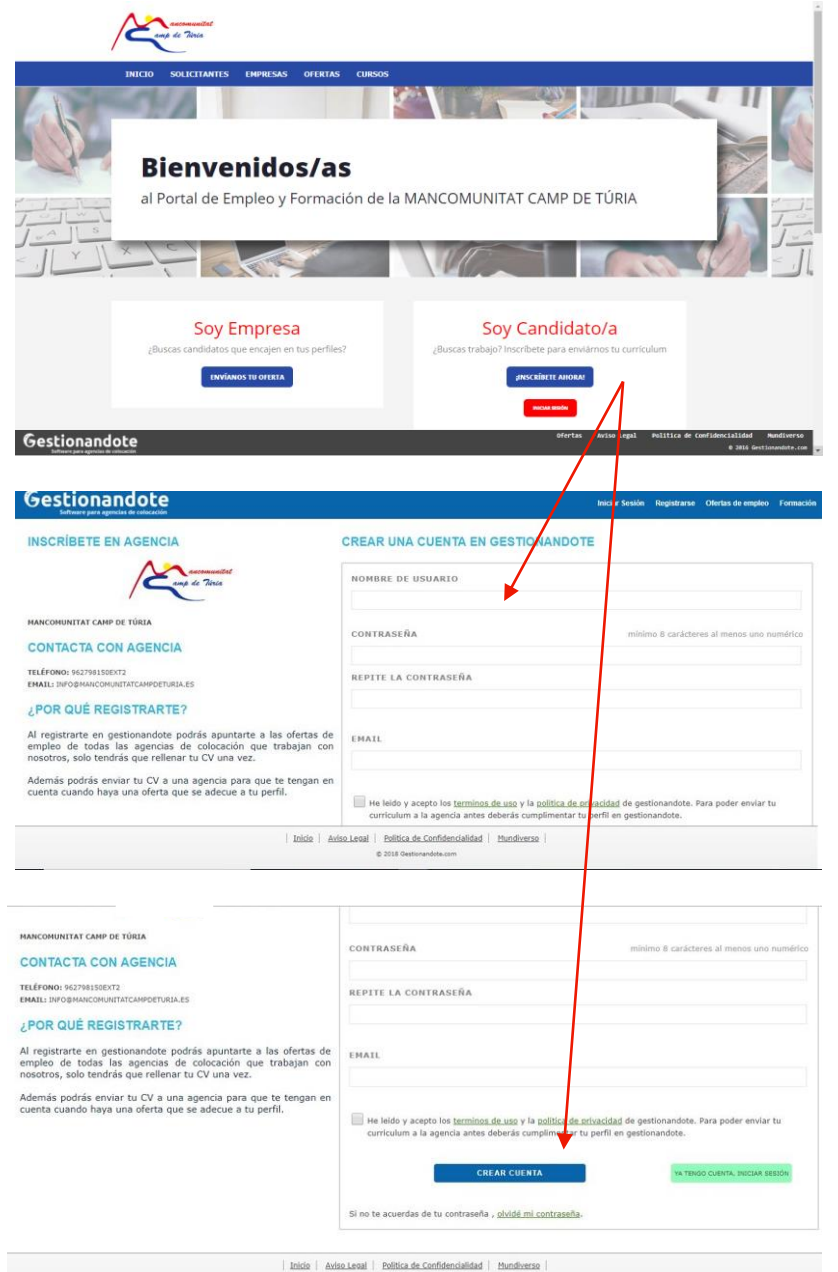

6

© 2018 Gestionandote.com

### Opciones a elegir

| Gesti       | ona     | ndot      | e   |          |
|-------------|---------|-----------|-----|----------|
|             | 🔒 gesti | onandote. | com | Ç        |
| vodafone ES | 4G      | 19:22     | 708 | 19 % 📃 ) |

Software para agencias de colocaciór

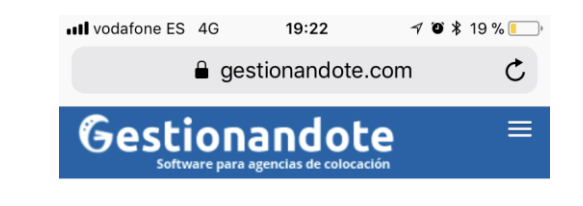

| EMPLEO               |
|----------------------|
| FORMACIÓN            |
| ASISTENTE CURRÍCULUM |
| DATOS PERSONALES     |
| MICV                 |
| DEMANDAS             |
| GESTIÓN CV'S         |

| EMPLEO               |
|----------------------|
| FORMACIÓN            |
| ASISTENTE CURRÍCULUM |
| DATOS PERSONALES     |
| MICV                 |
| DEMANDAS             |
| GESTIÓN CV'S         |

Inicio Aviso Legal Politica de Confidencialidad Mundiverso © 2018 Gestionandote.com

Û

Г

 $\square$ 

| Inicio | Aviso Leg | al Politica<br>Mundiverso | de Confidenc | <u>ialidad</u> |
|--------|-----------|---------------------------|--------------|----------------|
|        | © 20      | 18 Gestionando            | te.com       |                |
| <      | >         | Û                         |              |                |

**1.** <u>Seleccionar:</u> <u>Formación</u>, si buscamos formación

2. <u>Seleccionar:</u> <u>Asistente CV</u>, nos ayudará en el proceso

### Pasos para completar el Perfil

| III vodafone ES         4G         19:22         7         0         \$         19 % | Ill vodafone ES 4G 19:24                                                                        | •••••••••••••••••••••••••••••••••••••                |
|--------------------------------------------------------------------------------------|-------------------------------------------------------------------------------------------------|------------------------------------------------------|
| ■ gestionandote.com C                                                                | <ul> <li>gestionandote.com</li> </ul>                                                           |                                                      |
| Gestionandote =                                                                      | ASISTENTE PARA                                                                                  | Gestionandote =                                      |
|                                                                                      | CREAR CV                                                                                        |                                                      |
| EMPLEO                                                                               | Complete tu CV v especifice tu demanda                                                          | PROGRESO DE CREACIÓN DE TU PERFIL                    |
| FORMACIÓN                                                                            | principal antes de inscribirte a una oferta o                                                   | 83 %                                                 |
| ASISTENTE CURRÍCULUM                                                                 | información sobre:                                                                              | Ya queda menos para poder enviar tu curriculum a las |
| DATOS PERSONALES                                                                     | <ul> <li>Datos personales</li> </ul>                                                            | agencias Lievas un 83 %.                             |
| MICV                                                                                 | • Domicilio                                                                                     | Te falta : I <u>diomas</u>                           |
| DEMANDAS                                                                             | <ul> <li>Tipo de trabajo que estás buscando (demanda<br/>laboral)</li> </ul>                    |                                                      |
| GESTIÓN CV'S                                                                         | <ul> <li>Experiencia laboral</li> </ul>                                                         | ¿CÓMO CREAR EL CV?                                   |
|                                                                                      | <ul> <li>Formación realizada</li> </ul>                                                         |                                                      |
|                                                                                      | <ul> <li>Idiomas</li> </ul>                                                                     | DATOS PERSONALES                                     |
| Inicio Aviso Legal Politica de Confidencialidad<br>Mundiverso                        | <ul> <li>Tipo de discapacidad (si es tu caso)</li> </ul>                                        | Inicio Aviso Legal Politica de Confidencialidad      |
| © 2018 Gestionandote.com                                                             | <u>Inicio</u>   <u>Aviso Legal</u>   <u>Politica de Confidencialidad</u>  <br><u>Mundiverso</u> | © 2018 Gestionandote.com                             |
| < > 🖞 🗍 🗇                                                                            | © 2018 Gestionandote.com                                                                        | < > 1 (1)                                            |

**3.** Procurad tener a mano los datos que podáis necesitar.

**4.** A medida que vayáis rellenando datos el % progreso será visible

### Actualizo mis datos

| l vodafone ES 4G 19:23 7 🕫 🕏 19 % 💽 '                      | III vodafone ES          22:22         ✓          ✓          ✓          ✓          ✓          ✓          ✓          ✓          ✓          ✓          ✓          ✓          ✓          ✓          ✓          ✓          ✓          ✓          ✓          ✓          ✓          ✓          ✓          ✓          ✓          ✓          ✓          ✓          ✓          ✓          ✓          ✓          ✓          ✓          ✓          ✓          ✓          ✓          ✓          ✓          ✓          ✓          ✓          ✓          ✓          ✓          ✓          ✓          ✓          ✓          ✓          ✓          ✓          ✓          ✓          ✓          ✓          ✓          ✓          ✓          ✓          ✓          ✓          ✓          ✓          ✓          ✓          ✓          ✓          ✓          ✓          ✓          ✓          ✓          ✓          ✓          ✓          ✓          ✓          ✓          ✓          ✓          ✓          ✓          ✓          ✓          ✓          ✓          ✓          ✓          ✓          ✓          ✓          ✓          ✓          ✓          ✓          ✓          ✓ |
|------------------------------------------------------------|----------------------------------------------------------------------------------------------------|
| ■ gestionandote.com C                                      | € gestionandote.com C                                                                                                    |
| Gestionandote =                                            | Gestionandote =                                                                                                    |
| MPLEQ                                                      | CONFIRMACIÓN DE NUEVA                                                                                                    |
|                                                            | CONTRASENA                                                                                                    |
| SISTENTE CURRÍCULUM                                        | EMAIL                                                                                                    |
| ATOS PERSONALES                                            | CONTRASEÑA                                                                                                    |
| DATOS PERSONALES                                           |                                                                                                    |
| CAMBIAR CONTRASEÑA                                         | REPITE LA CONTRASEÑA                                                                                                    |
| CAMBIAR USUARIO                                            |                                                                                                    |
| ıcv                                                        | ESTABLECER NUEVA CONTRASEÑA                                                                                                    |
| EMANDAS                                                    |                                                                                                    |
| Inicio Aviso Legal Politica de Confidencialidad Mundiverso | Inicio Aviso Legal Politica de Confidencialidad                                                                                                    |
| © 2018 Gestionandote.com                                   | © 2018 Gestionandote.com                                                                                                    |
| < > û û 🗇                                                  |                                                                                                    |

5. Si en algún momento necesitáis realizar cambios en el apartado de Datos Personales podréis hacerlo.
Recordad siempre "Guardar los Cambios"

# In I vodafone ES 2:43 I gestionandote.com I gestionandote.com

### Actualizo mis datos

| EMPLEO                                                        | EMPLEO                                                        | EMPLEO                                                        |
|---------------------------------------------------------------|---------------------------------------------------------------|---------------------------------------------------------------|
| FORMACIÓN                                                     | FORMACIÓN                                                     | FORMACIÓN                                                     |
| ASISTENTE CURRÍCULUM                                          | ASISTENTE CURRÍCULUM                                          | ASISTENTE CURRÍCULUM                                          |
| DATOS PERSONALES                                              | DATOS PERSONALES                                              | DATOS PERSONALES                                              |
| місу                                                          | MICV                                                          | МІ СУ                                                         |
| DEMANDAS                                                      | DEMANDAS                                                      | DEMANDAS                                                      |
| GESTIÓN CV'S                                                  | DEMANDA DE EMPLEO                                             | GESTIÓN CV'S                                                  |
|                                                               | DEMANDA DE FORMACIÓN                                          |                                                               |
|                                                               | RENOVAR DEMANDAS DE EMPLEO                                    |                                                               |
| Inicio Aviso Legal Politica de Confidencialidad<br>Mundiverso | Inicio Aviso Legal Politica de Confidencialidad<br>Mundiverso | Inicio Aviso Legal Politica de Confidencialidad<br>Mundiverso |
| © 2018 Gestionandote.com                                      | © 2018 Gestionandote.com                                      | © 2018 Gestionandote.com                                      |
|                                                               |                                                               |                                                               |

6. Podréis ver vuestro CV y descargarlo 7. Podréis ver y renovar vuestras Demandas, depende de vuestro estado ocupacional. 8.Podréis hacer seguimiento de los Cv's

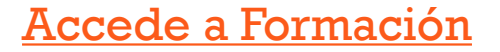

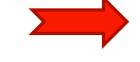

#### Últimas ofertas El Portal de Empleo y Formación de la MANCOMUNITAT CAMP DE TÚRIA tiene una gran captación de ofertas de empleo. Si te inscribes en nuestro portal haremos el máximo esfuerzo para encontrarte un empleo acorde a su formación y experiencia.

Cursos de formación

Adouirir los conocimientos formativos y profesionales básicos del personal

de sale.

INICIACIÓN A CAMABERO/A

| NO | TENEMOS | NINCLINA  | OFFRITA   | ACTIVA.        | ACTUAL MR   | ENTE |
|----|---------|-----------|-----------|----------------|-------------|------|
|    | 10100   | THE OTHER | OT LISTIN | Proc 1 1 1 1 1 | PICTOPICITI |      |

07/05/2018 LLÍRIA VALENCIA MANIPULADOR DE ALIMENTOS Y CONTROL DE ALERGENOS · ¿Cuáles son los objetivos de este curso? 08/05/2018 VILAMARXAN

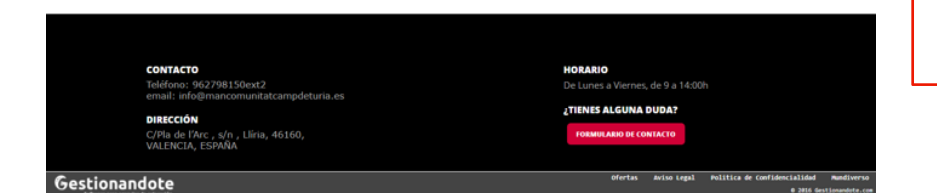

#### Accede a la Gestionandote CURSOS , FORMACIÓN Página Web 523 1 Listado de Cursos 2018 (>¡Entra y Encuentra tu Curso Ahora! Prácticas -Becas - Bolsa de Empleo. canalcursos.com 2 Cursos de Formación 2018 (> Compara entre los Mejores Cursos y Amplia Tu Curriculum, Infórmate Ahora! G 3 Servicio doméstico. (>) Limpieza, cocina, labores hogar. 200.000 profesionales apuntados, canquroencasa.con

- VALENCIA

FORMACIÓN

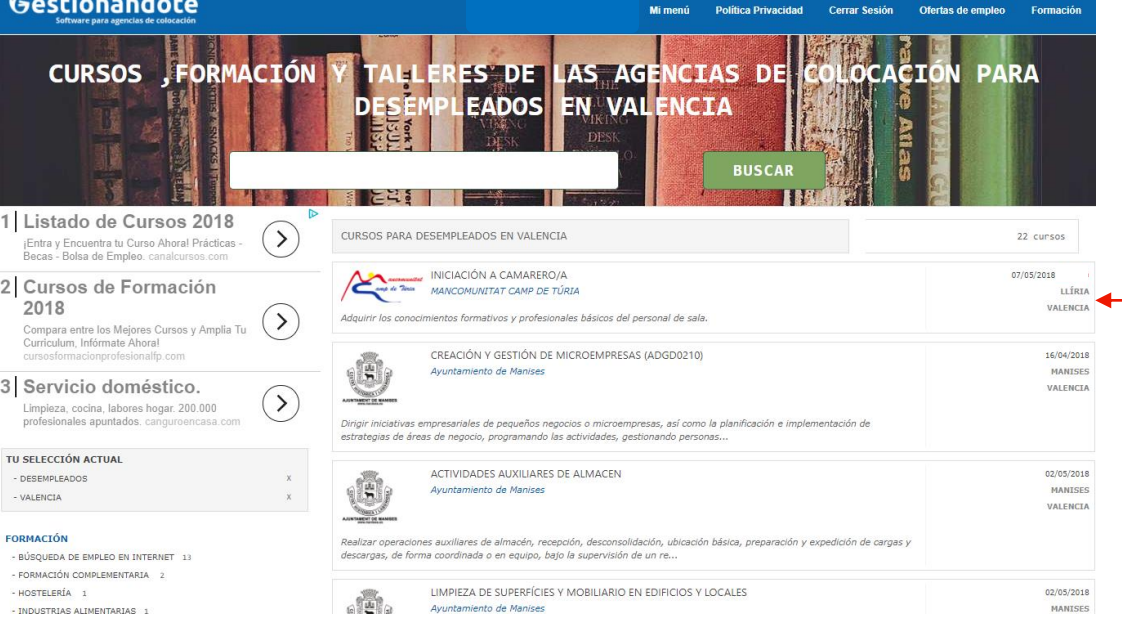

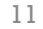

### Formación de Mancomunitat Camp de Túria

| INIC    | CUPSOS                  | MT MENÚL SALTR                        |                                                  |          |
|---------|-------------------------|---------------------------------------|--------------------------------------------------|----------|
|         |                         |                                       |                                                  |          |
| INICIO  | INICIACIÓN A CAMA       | RERO/A                                |                                                  | 15 PLAZA |
| OFERTAS | del 07/05/2018 hasta el | 11/05/2018 en Llíria - VALENCIA       |                                                  |          |
| CURSOS  | der 07/05/2010 11050 0  | 11/05/1010 CF LINE FALLACER           |                                                  |          |
|         | Temática de la activida | d                                     |                                                  |          |
| MI MENÚ | Hostelería    INDUSTRI  | AS ALIMENTARIAS    TURISMO Y HOST     | TELERÍA                                          |          |
| SALIR   | Horario                 | 16:30 a 19:30                         |                                                  |          |
|         | Precio                  | Gratuito                              |                                                  |          |
|         | Duración Teórica        | 15 horas                              | Disponibilidad Horaria Turno de tarde (L-V)      |          |
|         | Disponibilidad Geográfi | ca Mancomunidad                       |                                                  |          |
|         | Programa                | Técnicas de Atención en Sala          |                                                  |          |
|         |                         | Tipos de Servicios: Directo Inglesa I | Francesa Gueridon                                |          |
|         |                         | Servicios Especiales: Banqueting Ca   | atering                                          |          |
|         |                         | Otras bebidas, Maridaie de alimente   | servicio del vino                                |          |
|         |                         | Técnicas de emplatado y servicio      |                                                  |          |
|         | Objetivos               | Adquirir los conocimientos formativo  | os y profesionales básicos del personal de sala. |          |

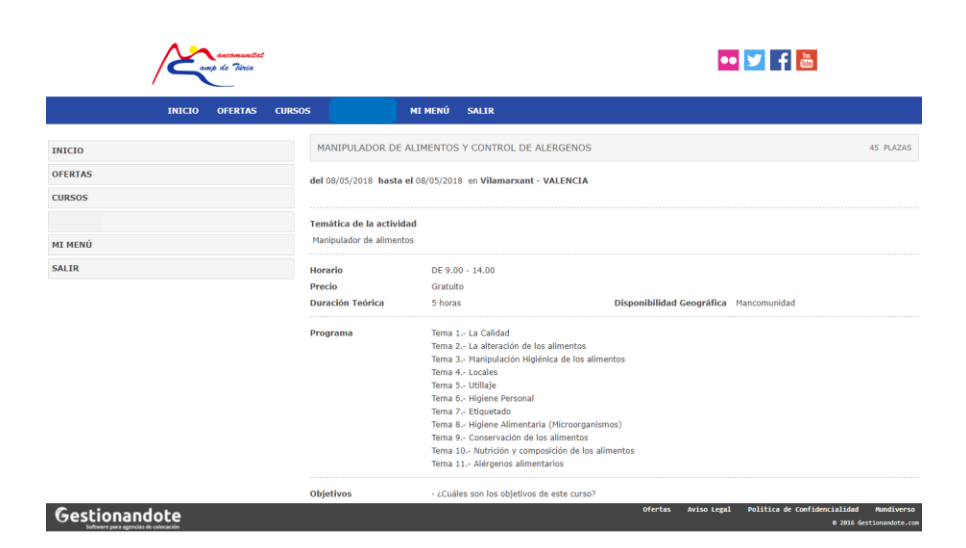

 PARA TODOS LOS USUARIOS DE LA APLICACIÓN Y EN TODOS LOS DISPOSITIVOS:

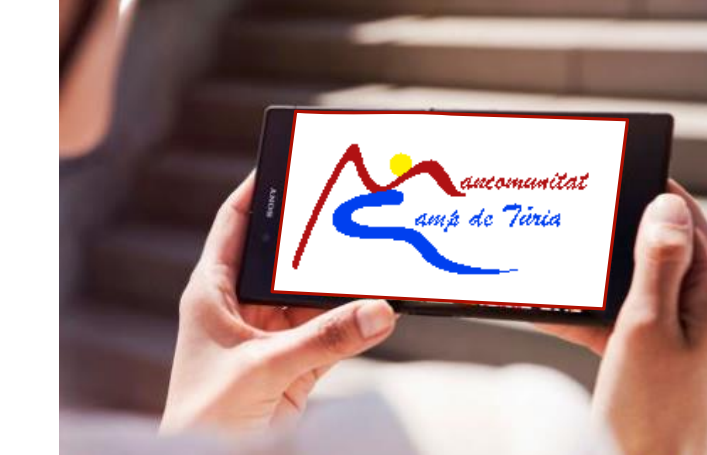

### Conexión al Empleo y Formación

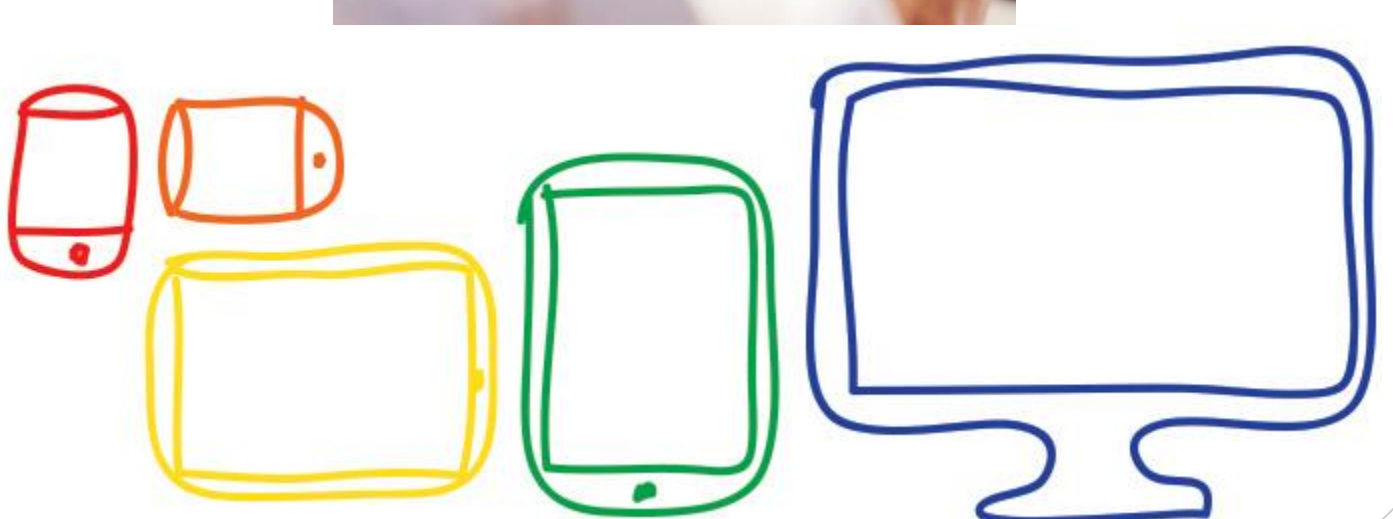

### Resumen Acciones para el Usuario

- Darse de Alta o Iniciar sesión en caso de que ya esté registrado como usuario
- Inscribirse a cursos, habrá de Dar de Alta la "Demanda Formación"
- Visualizar las noticias y resto de información publicada
- Una vez que el usuario ha accedido a su perfil web privado, podrá realizar las siguientes acciones:
- Acceder al asistente para el registro del cv
- Descarga de dos modelos de cv
- Subir foto
- Modificar datos personales: contraseña, usuario, política de privacidad
- Modificar datos del currículum
- Modificar datos de demanda formación y cursos que desea realizar
- Gestionar el alta / baja de su inscripción en la base de datos de Mancomunitat Camp de Túria
- Volcar la información del CV que está registrada en la base de datos de de Mancomunitat Camp de Túria a su ficha web de usuario
- Solicitar cita online en algún servicio de de Mancomunitat Camp de Túria

#### Incidencias con Usuario/Contraseña:

#### PARA TODOS LOS USUARIOS DE LA APLICACIÓN:

 Recordar el <u>Mail</u>, que indicamos en el momento del Alta y Solicitar una Nueva Contraseña

#### De: <<u>enviosAgencia@gestionandote.com></u> Fecha: Par \_\_\_\_\_\_Asunto: Cambio de contraseña en <u>gestionandote.com</u> Responder a: <<u>enviosAgencia@gestionandote.com</u>>

¿Has olvidado tu contraseña? Por razones de seguridad, no te podemos enviar tu contraseña por e-mail.

Tu nombre de usuario es

Pulsa en el siguiente enlace para crear la nueva contraseña de tu cuenta. Recuerda que esta opción caduca a las 24 horas de haber recibido este e-mail. Crear una nueva contraseña

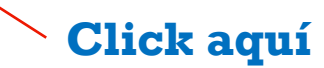

#### PARA TODOS LOS USUARIOS DE LA APLICACIÓN:

- Nos llegará un mail para introducir y confirmar la nueva contraseña, introduciremos:
- Mail de contacto
- Nueva Contraseña
- Confirmaremos la Nueva Contraseña

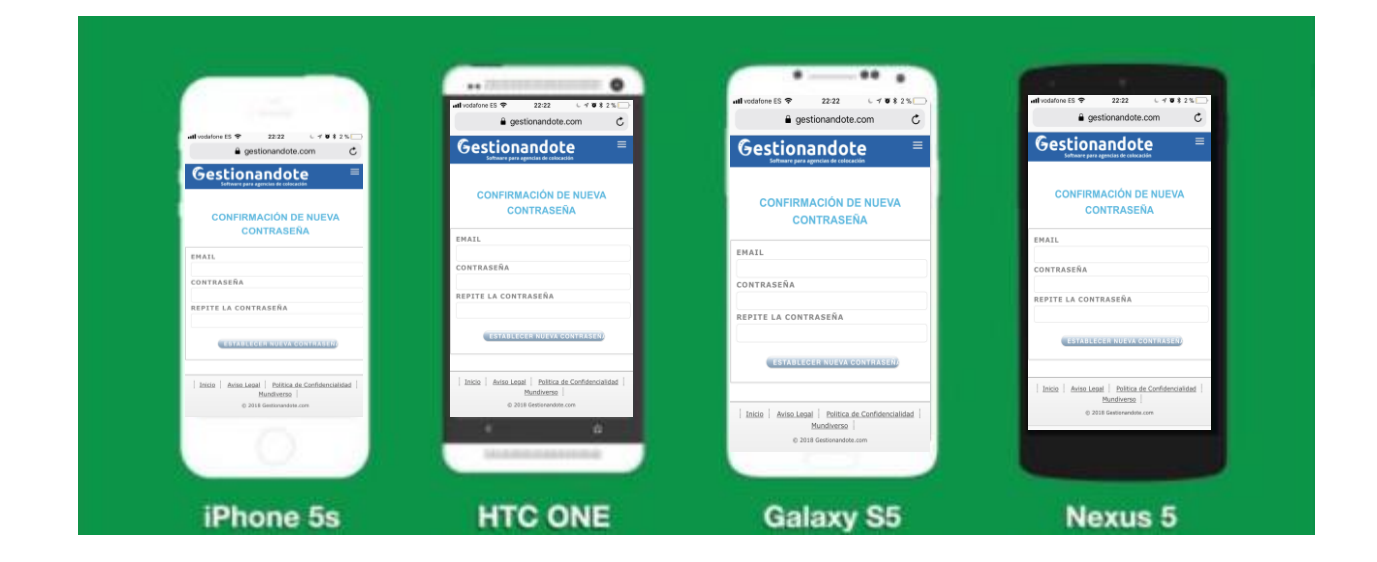

Podremos realizar todos estos pasos desde cualquier teléfono Smartphone con Datos Móviles o desde un Ordenador con Conexión a Internet.

### Incidencias con Usuario/Contraseña:

#### Incidencias con Usuario/Contraseña:

#### PARA TODOS LOS USUARIOS DE LA APLICACIÓN:

 Si en algún momento o en un futuro, no recordamos el Usuario, podemos recuperar la cuenta, para ello tendremos que:

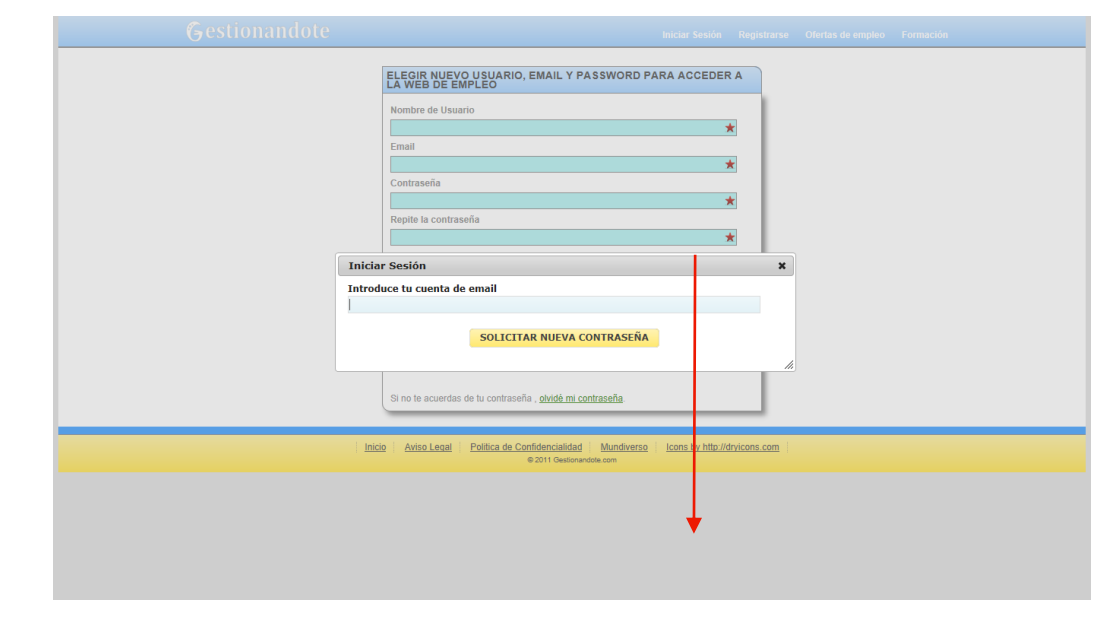

Recordar el <u>Mail</u>, que indicamos en el momento del Alta y Solicitar una Nueva Contraseña

Y recuperamos nuestra Cuenta

# Entre todos y todas

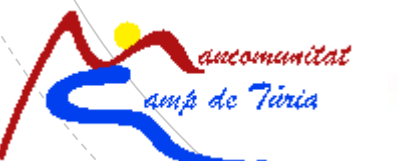

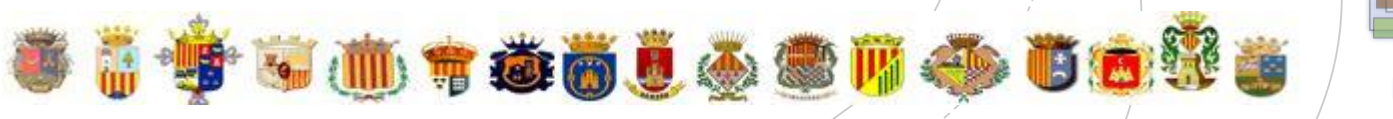

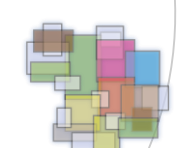

Acuerdo Territorial & Empleo